## How to log into Canvas

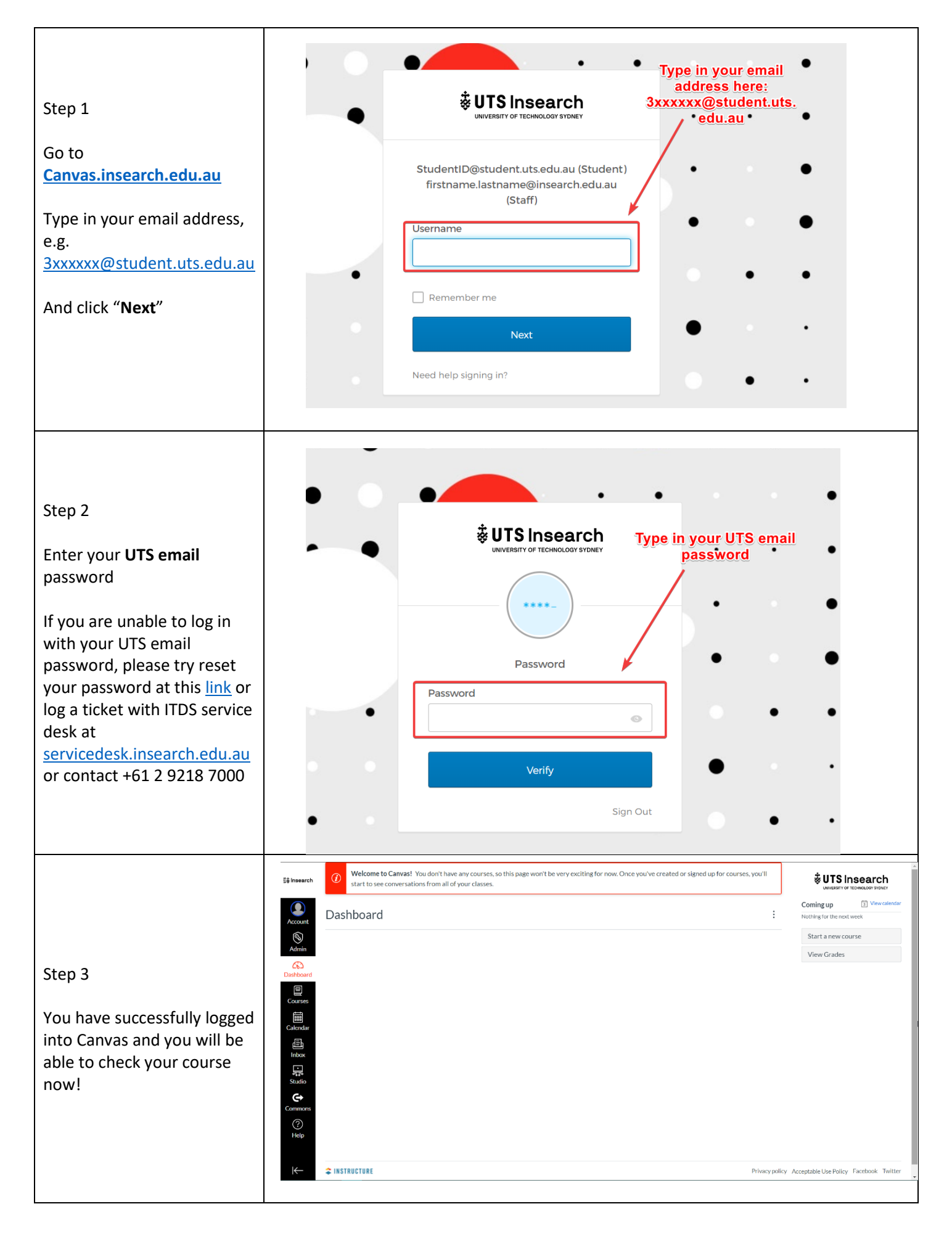

## How to log into Canvas on phone app

|                                                                | Canvas Student                                                                                                    | This app is only available on th                                                              |
|----------------------------------------------------------------|----------------------------------------------------------------------------------------------------|-----------------------------------------------------------------------------------------------|
|                                                                | Instructure Education     ***** 56,319 ±       Imature Education     ***** 56,319 ±       Imature Education     ***** 56,319 ±       Imature Education     ***** 56,319 ±       Imature Education     ***** 56,319 ±       Imature Education     ***** 56,319 ±       Imature Education     ***** 56,319 ±       Imature Education     ***** 56,319 ±       Imature Education     ******       Imature Education     *****       Imature Education     *****       Imature Education     *****       Imature Education     *****       Imature Education     *****       Imature Education     *****       Imature Education     *****       Imature Education     *****       Imature Education     *****       Imature Education     *****       Imature Education     *****       Imature Education     *****       Imature Education     *****       Imature Education     ******       Imature Education     ******       Imature Education     ******       Imature Education     ******       Imature Education     ******       Imature Education     *******       Imature Education     *******       Imature Education     ***************************                                                                                                    | Canvas Student (*)<br>Instructure Inc.<br>#2 in Education<br>***** 4.6, 14.9K Ratings<br>Free |
| Step 1                                                         |                                                                                                    | hots iphone iPad                                                                              |
| Search "Canvas Student" in your app<br>store/google play store | Contraction       Image: Contraction       Image: Contracti | Il of your favorited<br>ses and groups!                                                       |
|                                                                | students can now:  • View grades and course content.                                                                                                    | Biology 101<br>Greg 201                                                                       |
|                                                                | Submit assignments     Keep track of course work with to do list and calendar                                                                                                    | Doorn week                                                                                    |
|                                                                | READ MORE                                                                                                    | Augments                                                                                      |
|                                                                |                                                                                                    | ିକ Progete 🖉                                                                                  |
|                                                                |                                                                                                    | 0                                                                                             |
|                                                                |                                                                                                    |                                                                                               |
|                                                                |                                                                                                    |                                                                                               |
|                                                                |                                                                                                    |                                                                                               |
|                                                                |                                                                                                    |                                                                                               |
| Step 2                                                         | canvas                                                                                                    | S                                                                                             |
| Click on "Find my school"                                      | Find my school                                                                                                    |                                                                                               |
|                                                                | Canvas Network                                                                                                    |                                                                                               |
|                                                                |                                                                                                    |                                                                                               |
|                                                                |                                                                                                    |                                                                                               |
|                                                                |                                                                                                    |                                                                                               |
|                                                                |                                                                                                    |                                                                                               |
|                                                                | ■ ■ U ···  意念 44 単 % 1 59%                                                                                                    | <b>≘</b> 10:37                                                                                |
|                                                                | ÷ 🔅                                                                                                    | NEXT                                                                                          |
|                                                                | What's your school's name?                                                                                                    |                                                                                               |
|                                                                | Insearch                                                                                                    |                                                                                               |
| Step 3                                                         | UTS Insearch – Staff                                                                                                    |                                                                                               |
| Type in "Insearch" and select "UTS<br>Insearch – Student"      | UTS Insearch – Students                                                                                                    |                                                                                               |
|                                                                | Insearch (Microsoft)                                                                                                    |                                                                                               |
|                                                                | Can't find your school? Try typing the<br>full school URL.<br>Tap here for help.                                                                                                    |                                                                                               |
|                                                                |                                                                                                    |                                                                                               |

|                                                                  | ← insearch.instructure.com                                                                                                    |  |
|------------------------------------------------------------------|----------------------------------------------------------------------------------------------------|--|
|                                                                  | Connecting to Sign-in with your Insearch LTD account to access Canvas Insearch                                                                                                    |  |
|                                                                  |                                                                                                    |  |
| Step 4                                                           | StudentID@student.uts.edu.au.(Student)                                                                                                    |  |
| Enter your UTS email address, e.g.<br>3xxxxxx@student.uts.edu.au | firstname.lastname@insearch.edu.au<br>(Staff)                                                                                                    |  |
|                                                                  | 3xxxxxxx@student.uts.edu.au                                                                                                    |  |
|                                                                  | Next                                                                                                    |  |
|                                                                  | Need help signing in?                                                                                                    |  |
|                                                                  |                                                                                                    |  |
|                                                                  | 17日日                                                                                                    |  |
|                                                                  | ← canvas.insearch.edu.au                                                                                                    |  |
|                                                                  | ₩UTS                                                                                                    |  |
|                                                                  | <ul> <li>Soococ@student.uts.edu.au</li> <li>Enter password</li> </ul>                                                                                                    |  |
|                                                                  | Password<br>Forgot my password                                                                                                    |  |
| Step 5                                                           | Sign in                                                                                                    |  |
|                                                                  | Need help? Contact UTS IT Support Centre<br>at +612 95142222. This site is operated by<br>Microsoft on behalf of University of                                                                                                    |  |
| Enter your UTS email password                                    | Technology Sydney and is for the exclusive<br>use of UTS Staff and Students.                                                                                                    |  |
|                                                                  |                                                                                                    |  |
|                                                                  |                                                                                                    |  |
|                                                                  |                                                                                                    |  |
|                                                                  | ©2019 Microsoft Terms of use Privacy & cookies                                                                                                    |  |
|                                                                  | □ □ □ □ * * * 34% □ 16:40<br>← canvas insearch edu au                                                                                                    |  |
|                                                                  | Microsoft                                                                                                    |  |
|                                                                  | ©student.uts.edu.au Permissions requested                                                                                                    |  |
|                                                                  | Okta<br>insearch.edu.au                                                                                                    |  |
| Stop 6                                                           | This app would like to:                                                                                                    |  |
| στεμ υ                                                           | Accepting these permissions means that you allow this app to<br>use your data as specified in their terms of service and<br>privacy statement. The sublisher has not another indicate to<br>privacy statement. The sublisher has not another indicate to<br>privacy statement. The sublisher has not another indicate to<br>privacy statement. The sublisher has not another indicate to<br>privacy statement. The sublisher has not another indicate to<br>privacy statement. The sublisher has not another indicate the privacy statement and<br>privacy statement. The sublisher has not another privacy indicated by<br>the privacy statement and privacy statement and privacy statement. |  |
| Click on "accept" to allow the<br>permissions                    | their terms for you to review. You can change these<br>permissions at https://myapps.microsoft.com. Show details                                                                                                    |  |
|                                                                  |                                                                                                    |  |
|                                                                  |                                                                                                    |  |
|                                                                  |                                                                                                    |  |
|                                                                  |                                                                                                    |  |
|                                                                  | ⊕2019 Microsoft Terms of use Privacy & cookies                                                                                                    |  |

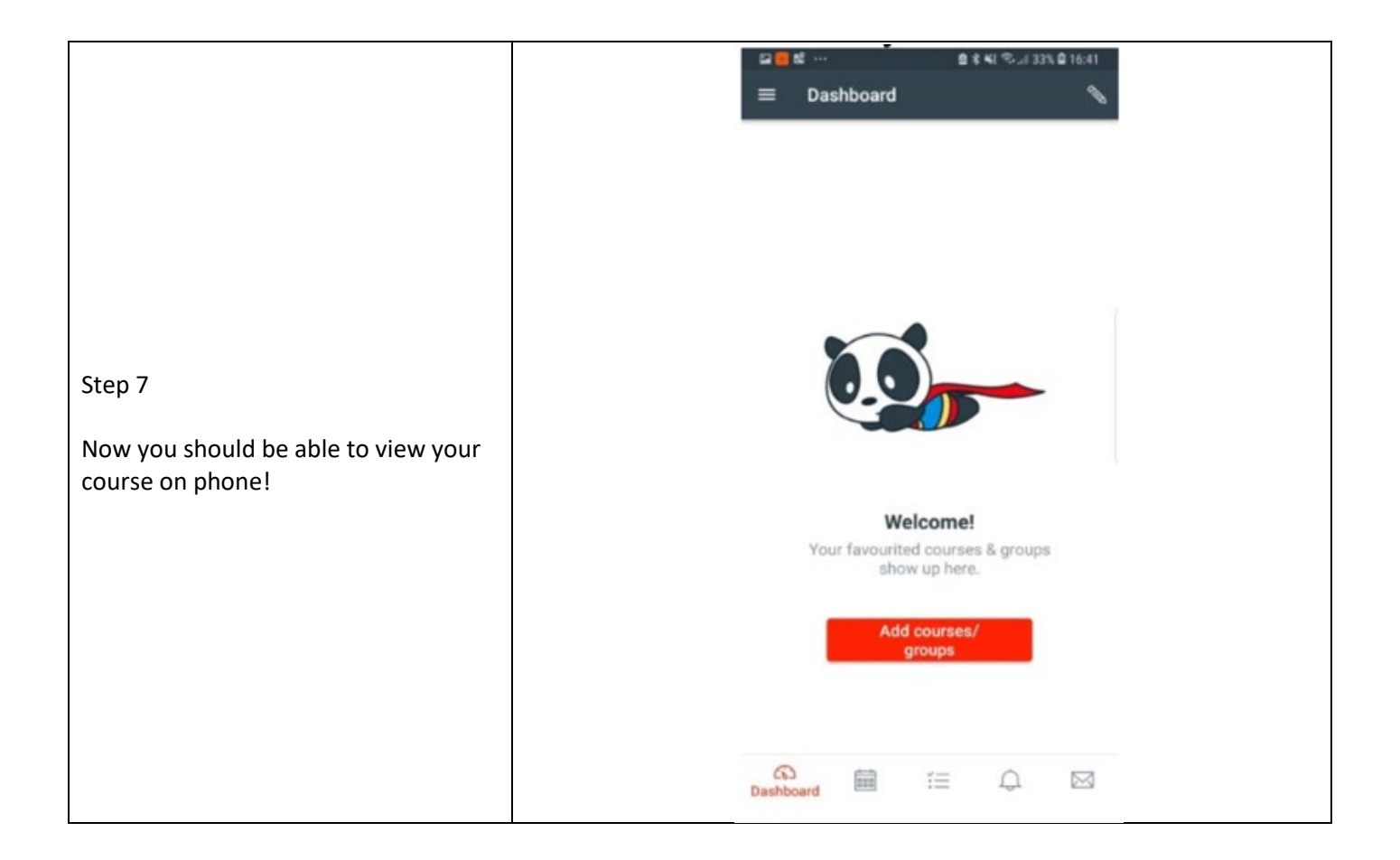